## 1. Go to https://www.sipsi.travail.gouv.fr

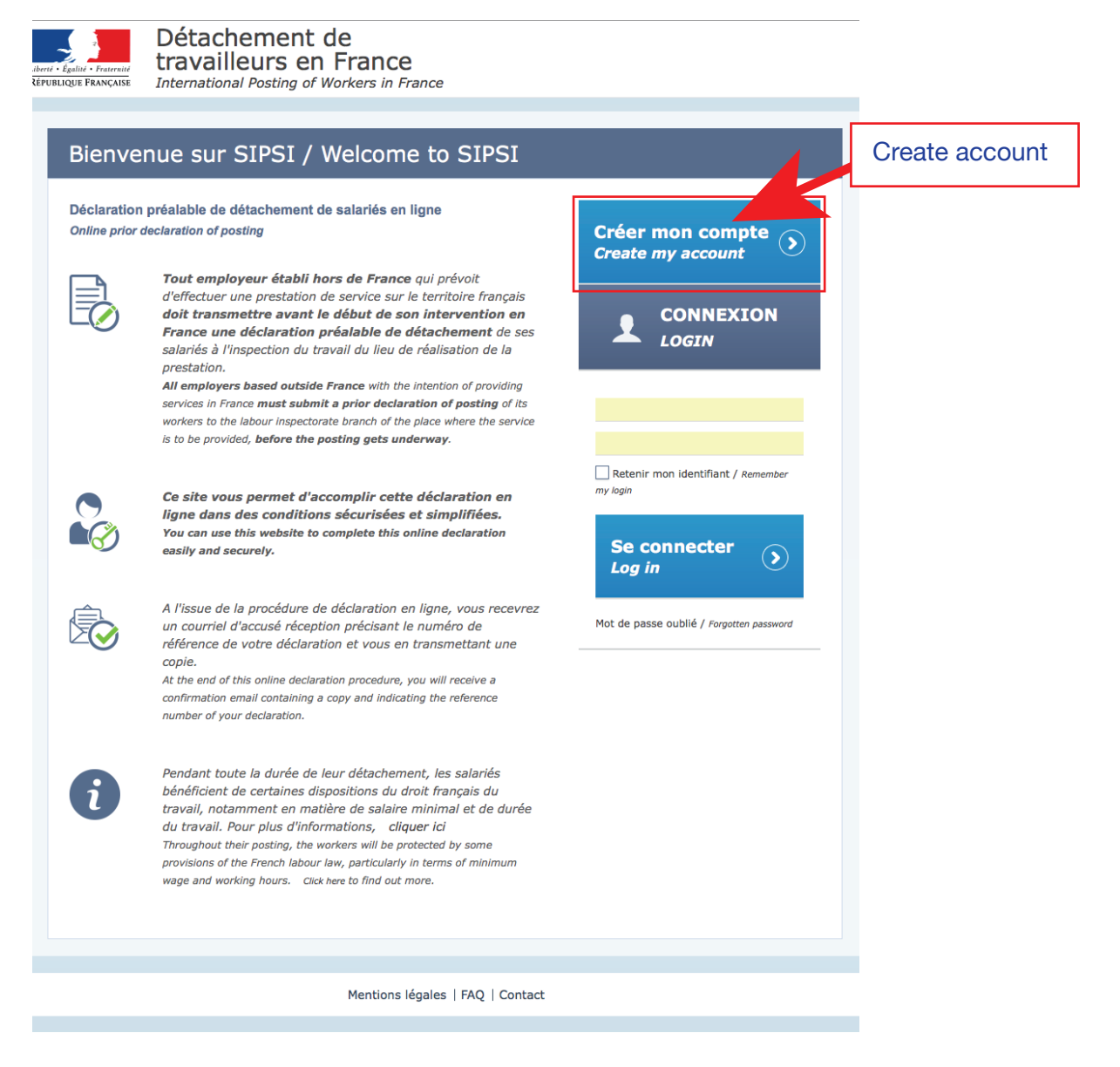

## 2. Enter your companydata

|                      | Détachement de<br>travailleurs en France   |
|----------------------|--------------------------------------------|
| RÉPUBLIQUE FRANÇAISE | International Posting of Workers in France |

|   | Créer mon com                                                                                                    | pte / Create my account                                                                                                    |          |                                      |              |
|---|----------------------------------------------------------------------------------------------------|----------------------------------------------------------------------------------------------------|----------|--------------------------------------|--------------|
| 2 | Données entrep                                                                                                    | orise étrangère / Foreign company data                                                                                                    | Your com | nnpany data                          | ]            |
|   | Nom ou raison<br>sociale<br>Name or business<br>name                                                                                         |                                                                                                    |          |                                      |              |
|   | Nº de voie<br>Number                                                                                                    | Street                                                                                                    |          |                                      |              |
|   | Complément<br>adresse<br>Address line 2                                                                                                    |                                                                                                    |          |                                      |              |
|   | Code postal<br>Postal code                                                                                                    | Ville                                                                                                    |          |                                      |              |
|   | Pays<br>Country                                                                                                    | PAYS-BAS                                                                                                    |          |                                      |              |
|   | N° de téléphone<br>Telephone number                                                                                                    | Nº de télécopie<br>Fax number                                                                                                    |          | Attention:<br>Countries a<br>French. | are shown in |
|   | Email<br>Forme juridique<br>Legal status                                                                                                    | Registre<br>professionnel (ou<br>équivalent) dans le<br>pays<br>d'établissement<br>Professional Register,<br>Trade Register or<br>equivalent |          |                                      |              |
|   | Référence de<br>l'immatriculation ou<br>de l'enregistrement<br><i>Registration references</i><br>Activité principale<br><i>Main activity</i> | Autre activité / Other activity                                                                                                    |          | <b>~</b>                             |              |
|   | Autre activité<br>Other activity                                                                                                    | Transport Routier                                                                                                    | Ch       | oose your co<br>ivity.               | ompany main  |

## 2. Enter your companydata

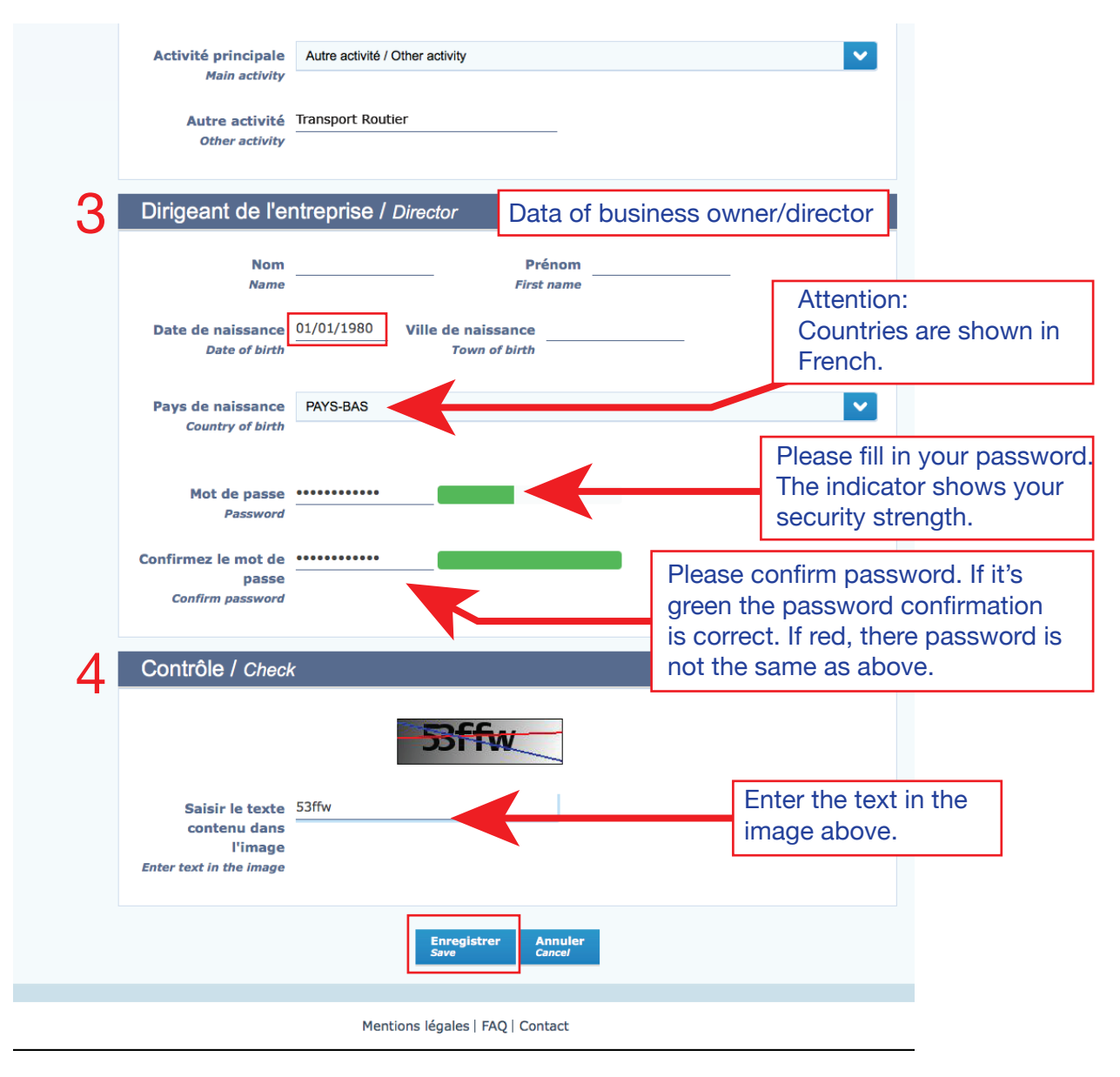

## 3. Activate you account

After you click "Save" you will receive an email for activating your account from sipsi@travail.gouv.fr

Please click the link (as shown) to open an internetbrowser. The SIPSI-website will open.

|     | mpte d'acces au portail de declaration a bien eté cree / four account for accessing the declaration portai has been created                                                                                   |
|-----|----------------------------------------------------------------------------------------------------|
|     | Tray shatedgeal con                                                                                                    |
| tic | on de Services Internationales en France                                                                                                    |
| 101 | ai Posting or Workers in France                                                                                                    |
| ,   | Votra compta d'aceàs au portail de déclaration a bion été créé                                                                                                    |
|     |                                                                                                    |
| į   | Bonjour DEMO TRANS BV                                                                                                    |
| ,   | votre compte d'accès au portail de déclaration a bien été créé. Les éléments de connexion sont les suivants :                                                                                                 |
|     | identifiant de connexion :                                                                                                    |
| 1   | /euillez cliquer sur le lien ci-dessous afin de générer votre mot de passe et d'accéder à l'application.                                                                                                    |
| 1   | https://www.sipsi.travail.gouv.fr/SipsiFO/public/PageTemporaire.action?<br>user=amVmZnJleS5yZWhhdHRhQG                                                                                                    |
| 1   | Cordialement                                                                                                    |
| ļ   | L'équipe SIPSI                                                                                                    |
|     |                                                                                                    |
|     |                                                                                                    |
| l   | four account for accessing the declaration portal has been created                                                                                                    |
| 2   | Your account for accessing the declaration portal has been created                                                                                                    |
| 2   | Your account for accessing the declaration portal has been created<br>Dear DEMO TRANS BV<br>Your account for accessing the declaration portal has been created. Your login details are as follows:            |
| 1   | Your account for accessing the declaration portal has been created<br>bear DENO TRANS BV<br>Your account for accessing the declaration portal has been created. Your login details are as follows:<br>• logn: |
| 1   | Your account for accessing the declaration portal has been created Dear DEMO TRANS BV Your account for accessing the declaration portal has been created. Your login details are as follows:                  |
|     | Your account for accessing the declaration portal has been created Dear DEMO TRANS BV Your account for accessing the declaration portal has been created. Your login details are as follows:                  |
|     | Your account for accessing the declaration portal has been created Dear DEMO TRANS BV Your account for accessing the declaration portal has been created. Your login details are as follows:                  |

Create your password.

Min. 10 characters, including upper- and lowercase, numbers (0 - 9), and special characters (  $\[ ] @ \# \$ \% \land \& * () \_ - + = { } [ ] \] :; ' <> , . ? /).$ 

Please finish click "Send" button.

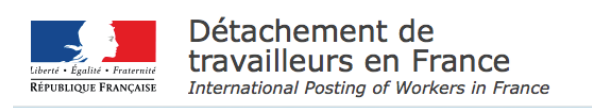

|                                                                                                    | e passe / Enter a new password                                                                                                    |
|----------------------------------------------------------------------------------------------------|----------------------------------------------------------------------------------------------------|
| Mot de passe                                                                                                 |                                                                                                    |
| Password                                                                                                    |                                                                                                    |
| Confirmez le mot de                                                                                          |                                                                                                    |
| Confirm password                                                                                             |                                                                                                    |
| Pour des raisons de sécurité,<br>une lettre majuscule, un chiff<br>/).<br>For security reasons, your passwon | <pre>votre mot de passe doit comporter au moins 10 caractères dont une lettre minuscule,<br/>re et un caractère spécial (` ~ ! @ # \$ % ^ &amp; * ( ) + = { } [ ] \   : ; ' &lt; &gt; , . ?<br/>d must be at least 10 characters, including a lowercase character, uppercase character, number, and</pre> |
| special character (`~! @ # \$ % ^                                                                            | $\& * ()_{-} + = \{ \} [] \setminus   : ; ' < > , . ? / ).$                                                                                                    |
|                                                                                                    | Envoyer<br>Send                                                                                                    |
|                                                                                                    |                                                                                                    |
|                                                                                                    |                                                                                                    |

Please save your password and enter it in the driverlist Excel.